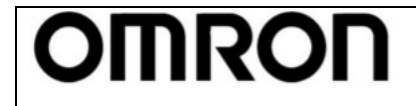

取扱説明書

For Ver.4.11

Rev 1.06

| 【 目 次 】                           |    |
|-----------------------------------|----|
| 1. UPS設定ユーティリティとは?                | 2  |
| 2. UPS設定ユーティリティの動作環境              |    |
| 3. ソフトウェア使用許諾書について                |    |
| 4. UPSとパソコンの接続方法                  | 7  |
| 5. UPS設定ユーティリティの使用方法              | 8  |
| 5-1. アプリケーションを起動しUPSとの通信を確立する     | 8  |
| 5-2. UPSの設定を変更する                  | 9  |
| 5-3. 設定内容のバックアップを行う               | 11 |
| 5-4. UPS設定バックアップファイルよりUPSの設定を復元する | 11 |
| 5-5. UPSの設定をデフォルト(工場出荷時)状態に戻す     | 13 |
| 5-6. アプリケーションを終了する                | 14 |
| 6. 各種設定の詳細説明                      | 15 |
| 6-1. UPS基本設定                      | 15 |
| 6-2. UPS起動設定                      | 18 |
| 6-3. UPS接点信号設定                    | 21 |
| 6-4. 出力コンセント制御設定                  | 23 |
| 6-5. 入出力設定                        | 25 |
| 6-6. バッテリ設定                       | 27 |
| 6-7. LCD制御設定・その他                  | 29 |
| 6-8. コマント送受信                      | 29 |
| 7. 設定項目の機種別対応表                    | 30 |
| 7-1. 常時インバータ給電方式(200V/正弦波)        | 30 |
| 7-2. 常時インバータ給電方式(100V/正弦波)        | 31 |
| 7-3. ラインインタラクティブ方式(100V/正弦波)      | 32 |
| 7-4. 常時商用給電方式(100V/正弦波)           | 33 |
| 7-5. 常時商用給電方式(100V/矩形波)           | 34 |
| 8 アンインストール                        | 35 |

### Revision History:

| Rev. | Date       | Description                             |  |  |
|------|------------|-----------------------------------------|--|--|
| 1.00 | 2016/02/08 | 1 <sup>st</sup> Release                 |  |  |
| 1.01 | 2017/08/07 | 対応 UPS に BU150R を追加                     |  |  |
| 1.02 | 2018/02/05 | 対応 UPS に BW-T シリーズを追加                   |  |  |
| 1.03 | 2018/03/28 | 対応 UPS に BL-T シリーズを追加                   |  |  |
| 1.04 | 2018/12/19 | 使用許諾書変更                                 |  |  |
| 1.05 | 2021/05/21 | 対応 UPS に BU–2R シリーズと BV シリーズを追加、使用許諾書変更 |  |  |
| 1.06 | 2021/11/09 | 対応0Sを追加                                 |  |  |
|      |            |                                         |  |  |

OMRON –

## UPS 設定ユーティリティ 取扱説明書

For Ver.4.1 0

Rev 1.05

### 1. UPS 設定ユーティリティとは?

UPS 設定ユーティリティは、UPS の各種設定を行うためのソフトウェアです。本ソフトウェアを使用することにより、UPS の設定変更を簡単に行うことができます。

例:停電時、シャットダウンソフトを使用せずに UPS を停止させる。

→「最大バックアップ時間設定」をする

また、UPS の設定内容をファイルにバックアップしたり、他の UPS に設定内容を転送したりすること もできます。

### 注意

自動シャットダウンソフト<sup>\*1</sup> またはネットワークカード<sup>\*2</sup> をご使用される場合は、UPS 設定ユ ーティリティで設定しても、自動シャットダウンソフト<sup>\*1</sup> またはネットワークカード<sup>\*2</sup> の設定 内容に上書きされますので、自動シャットダウンソフト<sup>\*1</sup> またはネットワークカード<sup>\*2</sup> で設定 してください。

自動シャットダウンソフト<sup>\*\*1</sup> またはネットワークカード<sup>\*\*2</sup> で設定できない項目を設定したい場合のみ、UPS 設定ユーティリティをご使用ください。

※1 自動シャットダウンソフト (PowerAct Pro / PowerAttendant Lite)
 ※2 ネットワークカード (SC21 / SC20G2)

【設定可能項目】

- ① [UPS 基本設定]タブ ブザー設定、電圧感度モード設定、コールドスタート設定、最大バックアップ時間設定
- ② [UPS 起動設定]タブ 起動時の自己診断テスト、4週間毎の自己診断テスト、起動遅延時間設定、 起動バッテリ充電容量設定、DC 起動、自動再起動、自動再起動モード(BS 信号)
- ③ [UPS 接点信号設定]タブ
   BS 信号遅延時間設定、BU 信号遅延時間設定、BS 信号許可モード、BS 信号受付時間、
   リモート信号動作、接点信号論理、可変出力信号線
- ④ [出カコンセント制御設定]タブ 出力開始遅延時間設定、出力停止遅延時間設定
- ⑤ [入出力設定]タブ 出力電圧設定、周波数同期モード、ECOモード、入力プラグ、切換感度、最大瞬停時間 電源スイッチ機能
- ⑥ [バッテリ設定]タブ バッテリ寿命カウンタ、UPS 寿命カウンタ、バッテリロー検出レベル、UPS 設置日 バッテリ交換日、増設バッテリユニット数、BMS 設定
- ⑦ [LCD 制御設定・その他]タブ
   表示言語、LCD 自動オフ、メモ、内蔵時計、ログ件数

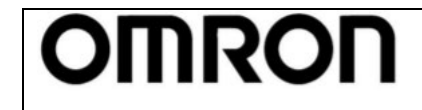

For Ver.4.1 0

Rev 1.05

- 【ユーティリティ機能】
- ① コマンドを送受信する機能
- ② 設定をバックアップファイルに保存する機能
- ③ バックアップファイルから設定を戻す機能
- ④ UPS の設定内容を読み出す機能
- ⑤ UPS の設定をデフォルト値に戻す機能

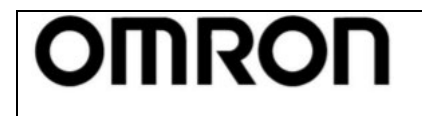

For Ver.4.1 0

取扱説明書

Rev 1.05

## 2. UPS 設定ユーティリティの動作環境

| 対応コンピュータ | DOS/V 機                                                  |
|----------|----------------------------------------------------------|
| 対応 0S    | Windows 11 / 10 / 8.1 / 8                                |
|          | Windows Server 2022 / 2019 / 2016 / 2012R2 / 2012        |
| インタフェース  | RS232C                                                   |
|          | USB                                                      |
|          | ※RS232C 通信設定                                             |
|          | ビット/秒 : 2400                                             |
|          | データビット : 8                                               |
|          | パリティ : なし                                                |
|          | ストップビット; 1                                               |
|          | フロー制御 : なし                                               |
| 対応 UPS   | [BU-2RWL シリーズ] BU5002RWL, BU3002RWL, BU2002RWL           |
|          | [BU-2RW シリーズ] BU1002RW                                   |
|          | [BU-2SW シリーズ] BU3002SW, BU1002SW                         |
|          | [BU-2R シリーズ] BU5002R, BU3002R, BU3002RH                  |
|          | [BU-RE シリーズ] BU100RE, BU60RE                             |
|          | [BU-RW シリーズ] BU300RW, BU200RW, BU100RW, BU75RW           |
|          | [BU-RS シリーズ] BU100RS                                     |
|          | [BU-R シリーズ] BU150R                                       |
|          | [BU-SW シリーズ] BU150SW, BU100SW, BU75SW, BU50SW            |
|          | [BA シリーズ] BA100R, BA100T, BA75T                          |
|          | [BN-R シリーズ] BN300R, BN150R, BN75R                        |
|          | [BN-XR シリーズ] BN150XR                                     |
|          | [BN-T シリーズ] BN300T, BN220T, BN150T, BN100T, BN75T, BN50T |
|          | [BL-T シリーズ] BL50T, BL75T, BL100T                         |
|          | [BN-S シリーズ] BN300S, BN220S, BN100S, BN75S, BN50S         |
|          | LBW-T シリーズ] BW40T, BW55T, BW100T, BW120T                 |
|          |                                                          |
|          |                                                          |
|          |                                                          |
|          | LBV シリーズ」BV55REM, BV55RE                                 |

取扱説明書

For Ver.4.10

Rev 1.05

### 3. ソフトウェア使用許諾書について

このソフトウェアのダウンロード、インストール又は使用に際しては、次のソフトウェア使用許諾契約書 (以下本契約)の内容が適用されることに同意いただく必要があります。ご同意いただけない場合には、 このソフトウェアをダウンロードし、コンピュータにインストールし又は使用しないでください。

[ソフトウェア使用許諾契約書]

OMRON

このソフトウェア使用許諾契約書(以下「本契約」)は、オムロン ソーシアルソリューションズ株式会社 (以下オムロン)がお客様に許諾ソフトウェア(第1項の定義による)を使用許諾する条件を定めたもの です。

許諾ソフトウェアのダウンロード、インストール又は使用に際しては、本契約の内容が適用されることに 同意いただく必要があります。

- 1. 本契約において、次の各号に掲げる用語の意味は、当該各号に定めるところによります。
  - (1)「エンドユーザー」とは、オムロン UPS 及び許諾ソフトウェアが組み込まれたお客様製品を自己 のもとで使用する最終使用者をいいます。
  - (2)「お客様製品」とは、お客様が製造及び販売する機器又はシステムソフトウェアをいいます。
  - (3)「オムロン UPS」とは、お客様又はエンドユーザーがオムロンから直接又は販売店その他の第三者 を通して購入したオムロンの無停電電源装置(UPS)をいいます。
  - (4) 「許諾コンピュータ」とは、1台又は複数のコンピュータであって、お客様又はエンドユーザー が所有し、かつ、1台のオムロン UPS から電源供給を受けているものをいいます。
  - (5)「許諾ソフトウェア」とは、コンピュータ・プログラム「UPS 設定ユーティリティ」及びそれに関 連する一切のドキュメントで当該プログラムとともに配付されるものをいいます。
- オムロンは、お客様に対し、本契約に基づき許諾ソフトウェアに関し次に掲げる非独占的権利を許諾 します。
  - (1) オムロン UPS を監視及び管理する目的に限り、一つ又は複数の許諾ソフトウェアの複製物を作成 し、許諾コンピュータにおいて当該複製物を使用する権利。
  - (2) オムロン UPS を監視及び管理する目的に限り、一つ又は複数の許諾ソフトウェアの複製物をオブ ジェクトコードの形式で作成し、オムロン UPS 及び許諾ソフトウェアを組み込んだお客様製品の 一部として直接又は販売店その他の第三者を通してエンドユーザーに対しこれを頒布する権利。
  - (3)前号による頒布の目的に限り、ハードディスクドライブのクローニング(複製)のためのマスタ ー・ハードディスクドライブ(ハードディスクドライブ・イメージを含む)の一部としてオブジ ェクトコード形式で許諾ソフトウェアの複製物を作成する権利
  - (4) バックアップの目的に限り、一つの許諾ソフトウェアの複製物を作成する権利
- 許諾ソフトウェアは、前項により使用許諾されるものであり、許諾ソフトウェアに関する著作権その 他の知的財産権が本契約に基づきお客様に移転することはありません。お客様は、前項に基づき明示 的に許諾されたものを除き、許諾ソフトウェアに関する次に掲げる行為を行うことはできません。
   (1)複製又は改変
  - (2) 第三者への再使用許諾、譲渡又は貸与
  - (3) 逆コンパイル、逆アセンブリ、リバースエンジニアリングその他これらに類する行為
  - (4) 外国為替及び外国貿易管理法その他お客様に適用される輸出管理規制に違反する行為
- 4. お客様は、許諾ソフトウェアに含まれる情報を機密として取扱い、第三者へ開示しないものとします。
- 5. お客様が許諾ソフトウェアのライセンスを購入した日又はお客様が許諾ソフトウェアをインストール した日のいずれか早く到来する日から 90 日以内に許諾ソフトウェアの作動のマニュアルへの重大な 不一致があることを発見してオムロンにその旨を通知した場合、オムロンは、当該不一致が当該期間

取扱説明書

For Ver.4.1 0

Rev 1.05

内にお客様から書面で報告され、かつ、再現可能であるときに限り、オムロンの費用負担で当該許諾 ソフトウェアを交換し又は当該不一致を修正いたします。

当該交換又は修正によって当該不一致のすべてが除去されるものではありません。

OMRON

オムロンは、オムロンの選択により、当該交換又は修正に代えてお客様が許諾ソフトウェアを購入す るために支払った費用を返金することができます。この場合、この契約は終了します。

上記にかかわらず、当該不一致がお客様又は第三者によるオムロン UPS 若しくは許諾ソフトウェア又 はコンピュータの不適切な使用又は取扱いにより生じた場合、取扱説明書の指示に従わなかったこと により生じた場合又は使用されることが意図されていない設備機器とともに使用された場合について は、上記の許諾ソフトウェアの交換又は修正の対象外となります。

さらに、この項の最初の段落にかかわらず、ユーザーがオムロン UPS に同梱の記録媒体又はオムロン のウェブページからのダウンロードにより許諾ソフトウェアを無償で入手した場合、許諾ソフトウェ アは、現状有姿で提供され、この項は適用されません。

- 前項は、オムロンの許諾ソフトウェアの作動及び不作動に関する責任のすべてを定めるものであり、 オムロンは許諾ソフトウェアの作動及び不作動により発生した、お客様の直接的、間接的、あるいは 波及効果による損害、特別な事情による損害、逸失利益についての損害に対しては一切の責任を負い ません。
- オムロンは、お客様が許諾ソフトウェアを他社のソフトウェアと連携させて使用した場合の許諾ソフトウェアの目的適合性、動作性、第三者の知的財産権の非侵害及び合法性については、一切の保証をいたしかねます。お客様ご自身にてご確認いただき、許諾ソフトウェアのご利用の可否をご判断ください。
- 許諾ソフトウェアの改変並びに逆コンパイル、逆アセンブリ及びリバースエンジニアリングその他の それに類する行為により、特許権(実用新案権に基づく権利も含む。以下同じ)、著作権又は営業秘密 を侵害するものとしてオムロンに使用を許諾している第三者又は当該第三者以外からお客様が請求さ れた場合にはオムロンは責任を負いません。
- オムロンがお客様の損害について責任を負ういかなる場合においても、オムロンの責任はお客様が許諾ソフトウェアにより監視及び管理している無停電電源装置(UPS)の購入代金として支払った金額又は許諾ソフトウェアのライセンスの購入代金として支払った金額のいずれか低い方の金額を超えることはありません。
- お客様が本契約に違反した場合、オムロンはお客様に通知することにより許諾ソフトウェアの使用許諾を終了させることができます。
   その場合、お客様は許諾ソフトウェア及びそのすべての複製物をオムロンに返却し又は削除しなければなりません。
- 11. 本契約は、日本国法に基づき解釈されるものとします。
- 12. お客様が日本に居住する個人又は日本法に基づき設立された法人の場合には、本契約に関する一切の 紛争については、東京地方裁判所をもって第一審の専属的合意管轄裁判所とします。 その他の場合には、本契約に関する一切の紛争については、一般社団法人日本商事仲裁協会の商事仲 裁規則にしたがって、東京において仲裁により最終的に解決されるものとします。 仲裁人の裁定は、最終的かつ本契約の当事者を拘束するものとします。
- 13. 本契約は、日本語版で作成されるものとし、英語版は参考訳とします。日本語版の内容と英語版の参 考訳の内容に相違がある場合は、日本語版の内容が優先します。

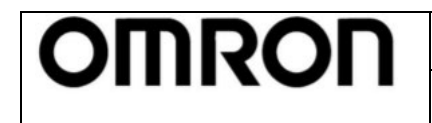

Rev 1.05

## 4. UPS とパソコンの接続方法

「UPS 設定ユーティリティ」を利用するには、パソコンと UPS を下記いずれかの方法にて接続します。

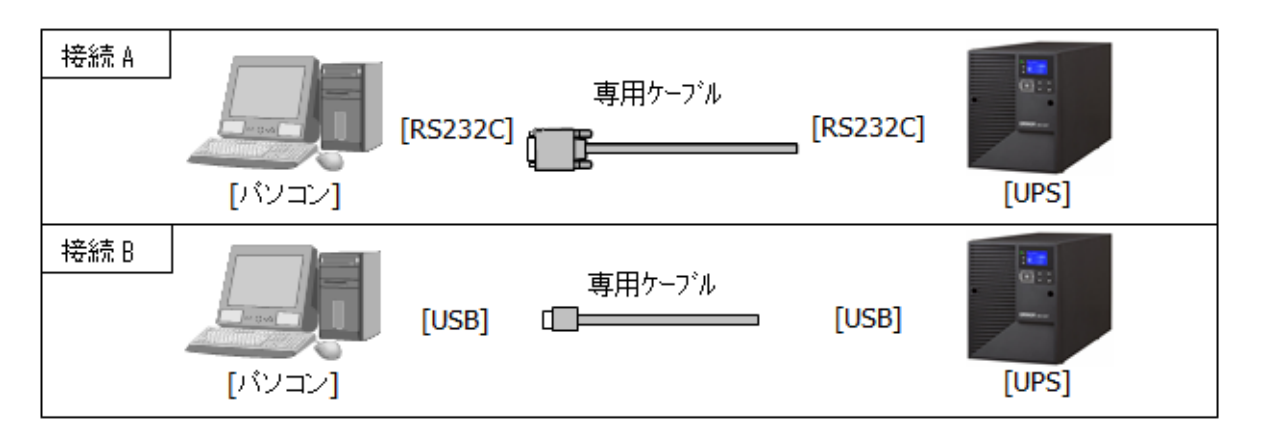

### 注意

「UPS 設定ユーティリティ」は、自動シャットダウンソフト(Simple Shutdown Software、PowerAct Pro、 PowerAttendant Lite 等)が動作している環境では、UPS と通信することができません。

自動シャットダウンソフトがインストールされているパソコンでは、「UPS 設定ユーティリティ」を起動す る前に、以下の手順で自動シャットダウンソフトのエージェントを停止し、UPS を開放してください。

また、「UPS 設定ユーティリティ」終了後は、必ず、停止したエージェントを起動してください。

■PowerActPro MasterAgent/Simple Shutdown Softwareの場合

①タスクトレイの常駐アイコンとを右クリックし、[エージェント停止]を選択します。

→常駐アイコンが送になったら、エージェントは停止しています。

②タスクトレイの常駐アイコンとを右クリックし、[エージェント起動]を選択します。

→ 常駐アイコンが とになったら、エージェントは起動しています。

■PowerAttendant Lite の場合

①タスクトレイの常駐アイコン しを右クリックし、[エージェント停止]を選択します。

→常駐アイコンがХになったら、エージェントは停止しています。

②タスクトレイの常駐アイコンXXを右クリックし、[エージェント起動]を選択します。

→ 常駐アイコンが **し**になったら、エージェントは起動しています。

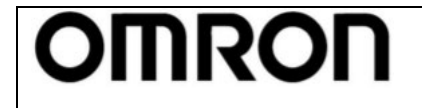

For Ver.4.10

取扱説明書

Rev 1.05

### 5. UPS 設定ユーティリティの使用方法

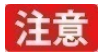

UPS 設定ユーティリティは、UPS の電源スイッチを OFF にし UPS が停止した状態で使用してください。

#### 5-1. アプリケーションを起動し UPS との通信を確立する

#### アプリケーションの起動

「UPSSettingTool.exe」をクリックしてください。UPS 設定ユーティリティが起動します。 (インストール作業は不要です。UPSSettingTool.exe を実行するのみで使用てきます。)

#### ②UPS との通信を確立させる

「UPS 自動接続」をクリックするとソフトは自動的にパソコンに接続されている UPS を探しにいき通信 できる状態にします。なお、ソフトが UPS を見つけるのには数秒~数十秒かかります。

通信が確立したら、「通信ポート」「UPS 型式」欄に情報が正しく表示されます。もし「接続 UPS が存在 しませんでした」と表示される場合は、デバイスマネージャ上で UPS が認識されていない、もしくは他 のアプリケーションに通信ポートが占有されている可能性があります。

| *   | UPS通信<br>UPS自動接続<br>UPS主動接続<br>UPS型 | Omron<br>         | UPS 設定ユーティリティ       確認       SB     ファイル読込       100T     ファイル保存                                                                                | - □ ×                                |
|-----|-------------------------------------|-------------------|----------------------------------------------------------------------------------------------------|--------------------------------------|
| クリッ | ック<br>出力設定<br>UPS基本設定               | バッテリ設定<br>UPS起動設定 | LCD制御設定・その他  <br>  UPS接点信号設定   出                                                                                                    | コマンド送受信  <br>コマンド送受信  <br>ココンセント制御設定 |
|     | ブザー [                               | オン                | <ul> <li>・ オン</li> <li>・ バックアップ時オ</li> </ul>                                                                                                    | フ C 常時オフ                             |
|     | 電圧感度モード設定                           | 標準                | ☞ 標準電圧感度 ○ 低電圧感度                                                                                                    | ○ 高電圧感度                              |
|     | コールドスタート設定                          | 無効                | □ ON:コールドスタート有効/OFF:コー                                                                                                    | ルドスタート無効                             |
|     | 最大バックアップ時間設定                        | 無効                | <ul> <li>○ 無効</li> <li>○ 秒単位</li> <li>○ 分単位</li> <li>1</li> <li>二</li> <li>(sec)</li> <li>○ 分単位</li> <li>1</li> <li>二</li> <li>(min)</li> </ul> |                                      |
| Ē   | UPS設定読込 デフォ                         | hルトに戻す            |                                                                                                    | 設定書込                                 |

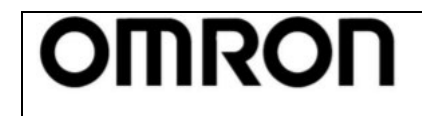

For Ver.4.1 0

Rev 1.05

#### 5-2. UPS の設定を変更する

①UPSの設定を変更する

UPS の各種設定内容を変更してください。現在の設定内容はテキストボックスに表示されます。 全設定を入力後「設定書込」ボタンをクリックすると変更内容が UPS に書込まれます。(各種設定の意味、 設定方法等の詳細については「6. 各種設定の詳細説明」を参照してください)

| _ IIPS通信                                                                                                    |           |
|----------------------------------------------------------------------------------------------------|-----------|
| 通信ボート     USB     ファイル読込       UPS自動接流     UPS型式     BN100T     ファイル保存                                                                                      |           |
| 入出力設定         バッテリ設定         LCD制御設定・その他         コマンド送受信           UPS基本設定         UPS起動設定         UPS接点信号設定         出力コンセント制御設定         設定を                |           |
| タブを選択 フサー む                                                                                                    |           |
| <ul> <li>電圧感度モード設定 標準</li> <li>・ 標準電圧感度 ○ 低電圧感度 ○ 高電圧感度</li> <li>□ールドスタート設定 無効</li> <li>・ 無効</li> <li>・ ● 秋単位 □ = (sec)</li> <li>○ 分単位 □ = (sec)</li> </ul> |           |
| 現在の設定内容 設定を書い                                                                                                    | <u></u> 込 |
| UPS設定読込         デフォルトに戻す         設定書込                                                                                                    |           |

②設定書込の確認をする

設定書込の確認を行ってください。

"※"のついた設定項目は UPS の電源スイッチが OFF 時(UPS 停止状態)のみ変更可能です。

"※"項目の設定変更時は UPS が停止していることを確認してから、「はい」をクリックしてください。 ("※"のついていない設定項目は UPS の電源スイッチ ON 時(UPS 稼働状態)でも変更可能です。) なお、設定書込は 5~10 秒程度かかります。

"現在の設定内容"の表示が変更後の内容に更新されれば書込成功です。

|      | 設定書込の確認                                                       | 83 |
|------|---------------------------------------------------------------|----|
|      | 全ての設定をUPSに書き込みます。よろしいですか? (注意:※はUPSの電源スイッチOFF時のみ書込可能[例外機種あり]) |    |
| クリック | (ដែរ( <u>Y</u> ))                                             | )  |

### 注意

選択しているタブに関わらず、変更した全ての設定が書き換わりますのでご注意ください。

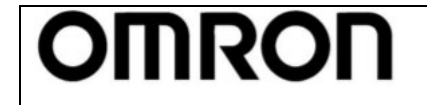

For Ver.4.1 0

Rev 1.05

③設定値を UPS 内部の不揮発性メモリ (EEPROM) に保存する

UPS の電源スイッチを OFF した後、UPS の入力電源を OFF にし、UPS 操作表示部の表示が完全に消えたことを確認してください。設定内容が UPS 内部の不揮発性メモリ (EEPROM) に保存されます。

### 注意

設定完了後は、必ず、③項の操作で UPS を完全に停止させてください。

■ポイント

- ・UPSの電源スイッチを OFF にし、UPS が停止したのを確認する
- ・UPS の入力電源を OFF にする(入力ブレーカーを OFF 又は入力プラグをコンセントから抜く等)
- ・UPSの状態表示、LCDが消えたことを確認する

本操作を行わないと、設定値は不揮発性メモリ(EEPROM)に保存されませんので、ご注意ください。

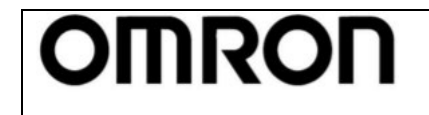

For Ver.4.1 0

Rev 1.05

### 5-3. 設定内容のバックアップを行う

①設定内容のバックアップを行う

UPSの設定内容をファイルにバックアップすることができます。 バックアップを行う場合は「ファイル保存」をクリックし、ファイル名を入力して保存してください。

設定内容がテキストデータで保存されます。(拡張子は" dat")

| ・         Omron UPS 設定ユーティリティ         ー         ×                                                                                   |
|----------------------------------------------------------------------------------------------------|
| UPS通信<br>UPS自動接続<br>UPS型式 BN100T ファイル読込<br>アマイル保存                                                                                   |
| 入出力設定         バッテリ設定         LCD制御設定・その他         クリック           UPS基本設定         UPS起動設定         UPS接点信号設定         出力コン         クリック |
| ブザー オン C バックアップ時オフ C 常時オフ                                                                                                    |
| 電圧感度モード設定 標準 (・標準電圧感度 C 低電圧感度 C 高電圧感度                                                                                               |
| コールドスタート設定 無効 ON:コールドスタート有効/OFF:コールドスタート無効                                                                                          |
| 最大バックアップ時間設定     無効       C     秒単位       1     1       C     分単位       1     1       (min)                                         |
| UPS設定読込         デフォルトに戻す         設定書込                                                                                               |

| 👷 名前を付けて保存                    |                                 |            |           | ×        |
|-------------------------------|---------------------------------|------------|-----------|----------|
| 3 - L · 5175                  | リ・ドキュメント・ data                  |            | 👻 🏘 data( | の検索・     |
| 整理・ 新しいフォルタ                   | Ž—                              |            |           | II • 🔞   |
| ★ お気に入り ↓ ダウンロード              | ドキュメント ライブラリ<br><sub>data</sub> |            | 並べ替え      | : フォルダー・ |
| ■ デスクトップ                      | 名前                              | 更新日時       | 種類        | サイズ      |
| 🔩 最近表示した場所                    | 検索条件に                           | 一致する項目はありま | Eせん。      |          |
| (3 ライブラリ                      |                                 |            |           |          |
| 📑 ドキュメント                      |                                 |            |           |          |
| 鸟 ピクチャ                        |                                 |            |           |          |
| 🧸 ビデオ                         |                                 |            |           |          |
| 🔳 ミュージック 🖕                    | 4                               |            |           |          |
| ファイル名(N): BN10                | 0T設定データバックアップ A                 |            |           | クリック     |
| ファイルの種類(T): 設定こ               | ファイル (*.dat)                    | _          | L         |          |
| <ul> <li>フォルダーの非表示</li> </ul> | ー/ \_<br>ファイルも                  | 名を入力       | 保存(S)     | キャンセル    |

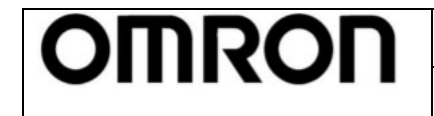

For Ver.4.1 0

Rev 1.05

### 5-4. UPS 設定バックアップファイルより UPS の設定を復元する

①バックアップファイルから UPS の設定を復元することができます。 「ファイル読込」をクリックして、バックアップファイルを選択してください。 「設定書込」をクリックするとバックアップの設定内容が UPS に書込まれます。

| 🙁 Omron                                                | UPS 設定ユーティリティ クリン                 | ック                     |       |
|--------------------------------------------------------|-----------------------------------|------------------------|-------|
| UPS通信                                                  |                                   |                        |       |
| UPS自動接続<br>UPS自動接続<br>UPS型式 BN1                        | 18ファイル編成へ<br>00Tファイル保存            | 終了                     |       |
| 入出力設定         バッテリ設定           UPS基本設定         UPS起動設定 | LCD制御設定・その他  <br>  UPS接点信号設定   出力 | コマンド送受信  <br>コンセント制御設定 |       |
| ブザー オン                                                 | ホン C バックアップ時オフ                    | ○ 常時オフ                 |       |
| 電圧感度モード設定標準                                            | ● 標準電圧感度 ○ 低電圧感度                  | C 高電圧感度                |       |
| コールドスタート設定 無効                                          | ☐ ON:コールドスタート有効/OFF:コールト          | ドスタート無効                |       |
| 最大バックアップ時間設定 無効                                        | ☞ 無効                              |                        |       |
|                                                        | 〇 秒単位 1 📑 (sec.)                  |                        |       |
|                                                        | 〇 分単位                             |                        |       |
|                                                        |                                   |                        |       |
|                                                        |                                   |                        | 設定を書込 |
| UPS設定読込     デフォルトに戻す                                   |                                   | 設定書込                   |       |
| 1                                                      |                                   |                        |       |

| ♥ 開<                                                          |                                 |                  |                       | <b>×</b>   |
|---------------------------------------------------------------|---------------------------------|------------------|-----------------------|------------|
| C - 1. • 5175                                                 | リ・ドキュメント・ data                  |                  | 🕶 🍕 data0)            | 検索・ク       |
| 整理・ 新しいフォルタ                                                   | -                               |                  | 3                     | • 🛛 0      |
| ★ お気に入り<br>▲ ダウンロード                                           | ドキュメント ライブラリ<br><sub>data</sub> |                  | 並べ替え;                 | フォルダー・     |
| 🔳 デスクトップ                                                      | 名前                              | 更新日時             | 種類                    | サイズ        |
| 🔩 最近表示した場所                                                    | ■ BN100T設定データバックアップ.dat         | 2016/02/08 13:44 | DAT ファイル              | 1 KB       |
| ライブラリ          ドキュメント         ビクチャ         ビデオ         ミュージック | ファイルを選択                         |                  |                       |            |
| ▲ コンピューター ▼                                                   |                                 | 111              |                       | クリック       |
| 77-                                                           | イル名(N): BN100T設定データパックアップ.d     | at               | 設定ファイル (*<br>開く(0)  ▼ | )<br>キャンセル |

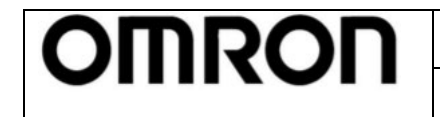

For Ver.4.1 0

Rev 1.05

#### 5-5. UPS の設定をデフォルト(工場出荷時)状態に戻す

①UPSの設定をデフォルト(工場出荷時)状態に戻すことができます。「デフォルトに戻す」をクリックしてください。

| *                                                    | Omron             | n UPS 設定ユーティリティ - ロ ×                                               |  |
|------------------------------------------------------|-------------------|---------------------------------------------------------------------|--|
| UPS通信<br>UPS自動接続<br>UPS自動接続<br>UPS雪                  | (                 | SB ファイル読込<br>100T ファイル保存 終了                                         |  |
| 入出力設定<br>UPS基本設定                                     | バッテリ設定<br>UPS起動設定 | LCD制御設定・その他         コマンド送受信           UPS接点信号設定         出力コンセント制御設定 |  |
| ブザー                                                  | オン                | ・ オン ○ バックアップ時オフ ○ 常時オフ                                             |  |
| 電圧感度モード設定                                            | 標準                | ☞ 標準電圧感度 ○ 低電圧感度 ○ 高電圧感度                                            |  |
| コールドスタート設定                                           | 無効                | □ ON:コールドスタート有効/OFF:コールドスタート無効                                      |  |
| 最大バックアップ時間設定                                         | 無効                | ○ 無効 ○ 秒単位 1 = (sec) ○ 分単位 1 = (min)                                |  |
| クリック           UPS設定読込         デフォルトに戻す         設定書込 |                   |                                                                     |  |

②デフォルトに戻す確認

設定をデフォルト状態に戻すには UPS の電源スイッチを OFF させておく必要があります。UPS の電源ス イッチ OFF を確認してから「はい」をクリックしてください。なお書込は 5~10 秒程度かかります。

| デフォルトに戻す確認                                                   | 3 |
|--------------------------------------------------------------|---|
| 全てのUPS設定をデフォルトに戻します。よろしいですか?<br>(注意:UPSの電源スイッチはOFFにしてください!!) |   |
| クリック<br>(はい(Y) いいえ(N)                                        |   |

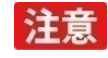

選択しているタブに関わらず、変更した全ての設定がデフォルト値に書き換わりますのでご注意ください。

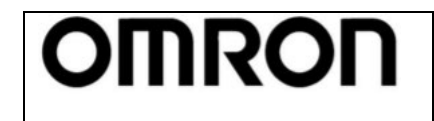

For Ver.4.1 0

取扱説明書

Rev 1.05

### 5-6. アプリケーションを終了する

①アプリケーションを終了するには、「終了」をクリックしてください。

| UPS通信     通信ポート     USB     ファイル読込     終了       UPS自動接続     UPS型式     BN100T     ファイル保存                                          | クリック |
|----------------------------------------------------------------------------------------------------|------|
| 入出力設定         バッテリ設定         LCD制御設定・その他         コマンド送受信           UPS基本設定         UPS起動設定         UPS接点信号設定         出力コンセント制御設定 |      |
| 25- 32 (*オン C バックアップ時オ2 C 常時オ2<br>電圧感度モード設定 標準 (* 標準電圧感度 C 低電圧感度 C 高電圧感度                                                         |      |
| コールドスタート設定     無効     ON:コールドスタート有効/OFF:コールドスタート無効       最大バックアップ時間設定     無効       ・     無効                                      |      |
| C 分単位 1 三 (sec.)<br>C 分単位 1 三 (min.)                                                                                             |      |
| UPS設定読込         デフォルトに戻す         設定書込                                                                                            |      |

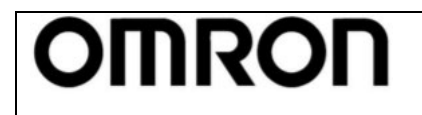

For Ver.4.1 0

Rev 1.05

### 6. 各種設定の詳細説明

### 参考

設定できる項目は、UPSの機種毎に異なります。

次項「7. 設定項目の機種別対応表」をご参照の上、ご使用の UPS でサポートされている設定項目をご確認 ください。

### 6-1. UPS 基本設定

| 👷 Omron UPS 設定ユーティリテ・  | ſ                 |                                                                                                    | – 🗆 X                        |
|------------------------|-------------------|----------------------------------------------------------------------------------------------------|------------------------------|
| _UPS通信                 |                   |                                                                                                    |                              |
| UPS自動接続<br>UPS雪        | Ҟート └<br>≚式 BV    | ISB ファイル読う<br>55RE ファイル保ィ<br>ファイル保ィ                                                                                                    | 入<br>存<br>降                  |
| 入出力設定<br>UPS基本設定       | バッテリ設定<br>UPS起動設定 | LCD制御設定・その他<br>UPS接点信号設定                                                                                                    | - コマンド送受信  <br>  出力コンセント制御設定 |
| 1 ブザー                  | 常時オフ              | ০ রু ০ সে৬০                                                                                                    | アップ時オフ ⓒ 常時オフ                |
| 2 電圧感度モード設定            | 高感度               | C 標準電圧感度 C 低電                                                                                                    | 圧感度 • 高電圧感度                  |
| 3 コールドスタート設定           | 有効                | ☑ ON:コールドスタート有効/                                                                                                    | OFF:コールドスタート無効               |
| 4 最大バックアップ時間設定         | 無効                | <ul> <li>● 無効</li> <li>○ 秒単位</li> <li>○ 分単位</li> <li>1</li> <li>二</li> <li>二</li> <li>○ 分単位</li> <li>1</li> <li>二</li> <li>二</li> </ul> | (sec)<br>(min)               |
| 5<br><u>(##Xtemez)</u> | 00                |                                                                                                    |                              |
| UPS設定読込                | デフォルトに戻す<br>      |                                                                                                    | 設定書込                         |
| 1                      |                   |                                                                                                    |                              |

※⑤は「BV55RE」、「BV55REM」接続時のみ表示します。

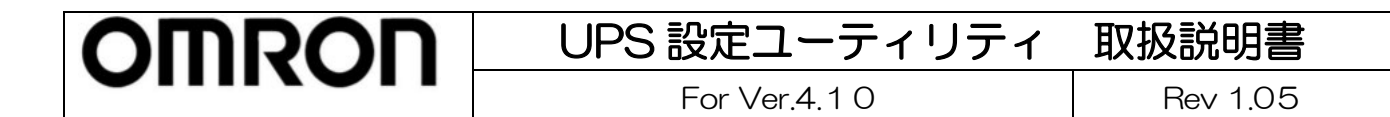

#### ①ブザー

- バックアップ運転時、異常発生時等に UPS のブザーを「鳴らす/鳴らさない」の設定を行います。
- ・オン:ブザー有効。全てのブザーを鳴らします。
- ・バックアップ時オフ:バックアップ運転時、バッテリ劣化時はブザーを鳴らしません。
- ・常時オフ:ブザー無効。全てのブザーを鳴らしません。

|                                  | オン     | バックアップ時オフ | 常時オフ      |
|----------------------------------|--------|-----------|-----------|
| バックアップ中<br>バッテリ Low 中<br>バッテリ劣化時 | 咱?士    | 鳴らさない     | 喧 こ キナントン |
| オーバロード発生中オーバロード停止時内部故障発生時        | 19 り り | 鳴らす       | 高りてない     |

注意

オフ設定にする(バックアップ時オフ/常時オフ)と、バッテリ交換時期をお知らせするブザーも鳴らなく なりますので、別途バッテリの管理が必要になります。ご注意ください。

#### ②電圧感度モード設定

UPS が入力電源異常と判定する(バックアップ運転に切り替わる)入力電圧の感度設定を行います。

- 標準電圧感度:標準電圧感度に設定します。
- ・低電圧感度:低電圧感度に設定します。
- ・高電圧感度:高電圧感度に設定します。

使用例)頻繁に停電を検出する為、入力電源異常と判定する電圧を変更したい。

③コールドスタート設定

- コールドスタートモード(入力電源が無い環境で UPS を起動させるモード)を有効にします。
- ・OFF (チェックなし): 無効 (工場出荷値)。電源に繋がないと、UPS は起動しません。
- ・ON (チェックあり): 有効。電源に繋がなくても、UPS を起動することができます。

使用例) 電源がない環境で、UPS を電池代わりとして使用する。

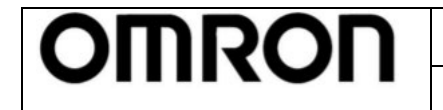

For Ver.4.1 0

Rev 1.05

#### ④最大バックアップ時間設定

停電時に一定時間放電したら UPS が自動で停止する設定です。

工場出荷値:0(無効)

UPS は入力電源異常時に、本項で設定した時間バックアップ運転を継続した後、出力停止します。 設定した時間前に復電した場合は、出力停止せず、そのまま運転を継続します。 シャットダウンソフトを使わずに、自動で UPS を停止させることができます。

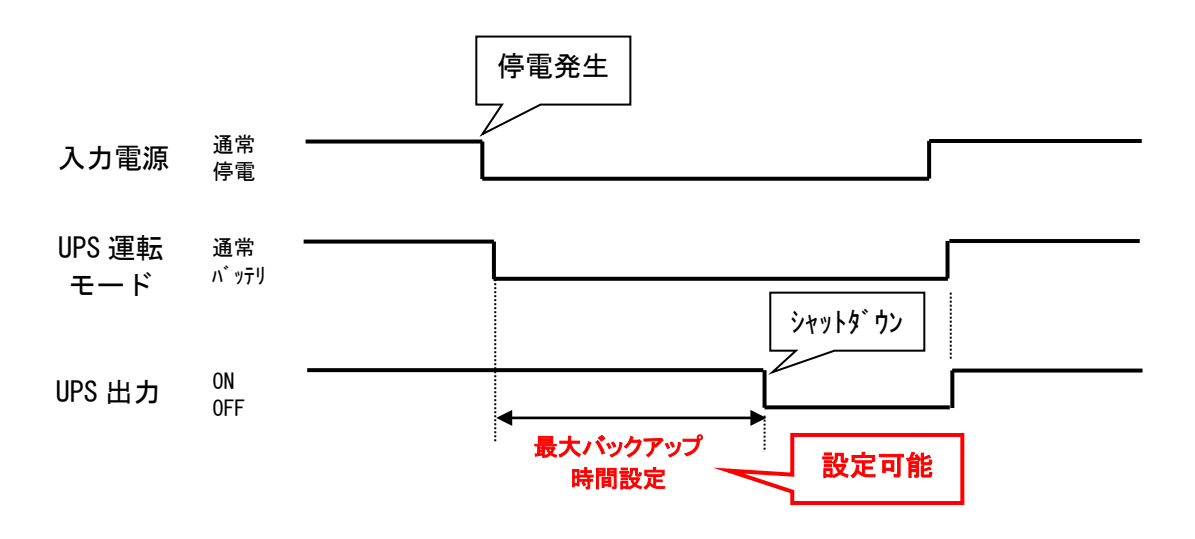

使用例)接続機器とは別処理で UPS のみ自動停止させたい。

⑤異常状態確認【BV シリーズのみ有効】

UPS に異常が発生した場合、異常コードが発行されます。

「異常状態確認」をクリックすると、その異常コードを2桁の数字で表示します。 異常コードの意味につきましては、BV55REM/BV55RE 取扱説明書の「7 おかしいな?と思ったら」を ご参照ください。

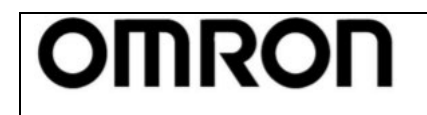

取扱説明書

For Ver.4.1 0

Rev 1.05

### 6-2. UPS 起動設定

| 👷 Omron UPS 設定ユーティ         | リティ                 |                          |                                               |
|----------------------------|---------------------|--------------------------|-----------------------------------------------|
| └UPS通信                     |                     |                          |                                               |
| UPS自動接続<br>UPS主動接続<br>UPS型 | ペート USB<br>民 BW120T | ファイル読)<br>               | 込<br>探<br>終了                                  |
| 入出力設定<br>UPS基本設定           | バッテリ設定<br>UPS記動設定   | LCD制御設定・その他<br>UPS接点信号設定 | <ul><li>コマンド送受信</li><li>出力コンセント制御設定</li></ul> |
| 1 起動時の自己診断テスト              | ※ 実行しない             | 🔲 ON:実行する/OFF:           | 実行しない                                         |
| 2 4週間毎の自己診断テスト             | 実行する                | ☑ ON:実行する/OFF:           | 実行しない                                         |
| ③起動遅延時間設定                  | 5 sec.              | 5 • (sec)                |                                               |
| 4 起動バッテリ充電容量設定             | 0 %                 | 0 (%)                    |                                               |
| 5 DC起動                     | *                   | ┏ ON:有効/OFF:無效           | h                                             |
| 6自動再起動                     | 有効                  | ☑ ON:有効/OFF:無效           | ħ                                             |
| ⑦自動再起動モード(BS信号)            | <u> </u> ۲∼۳а       | © E-KA C E-K             | В                                             |
|                            |                     |                          |                                               |
| UPS設定読込                    | デフォルトに戻す            |                          | 設定書込                                          |
|                            |                     |                          |                                               |

①起動時の自己診断テスト

- UPS 起動時に実行される自己診断テストを停止する設定です。
- ・ON (チェックあり):実行する(工場出荷値)
- ・OFF (チェックなし):実行しない

※この設定は UPS の電源スイッチ OFF 時のみ変更可能です。

- ②4週間毎の自己診断テスト(バッテリ自動テスト)
  - 4週間周期のバッテリ自動テストを停止する設定です。
  - ・ON (チェックあり):実行する(工場出荷値)
  - ・OFF (チェックなし): 実行しない

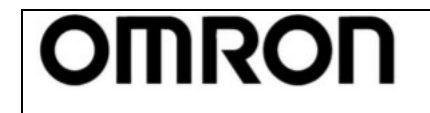

取扱説明書

For Ver.4.10

Rev 1.05

#### ③起動遅延時間設定

復電時に UPS を自動起動させた場合の起動遅延時間を設定します。 UPS は再起動時に設定した時間遅延して出力を開始します。

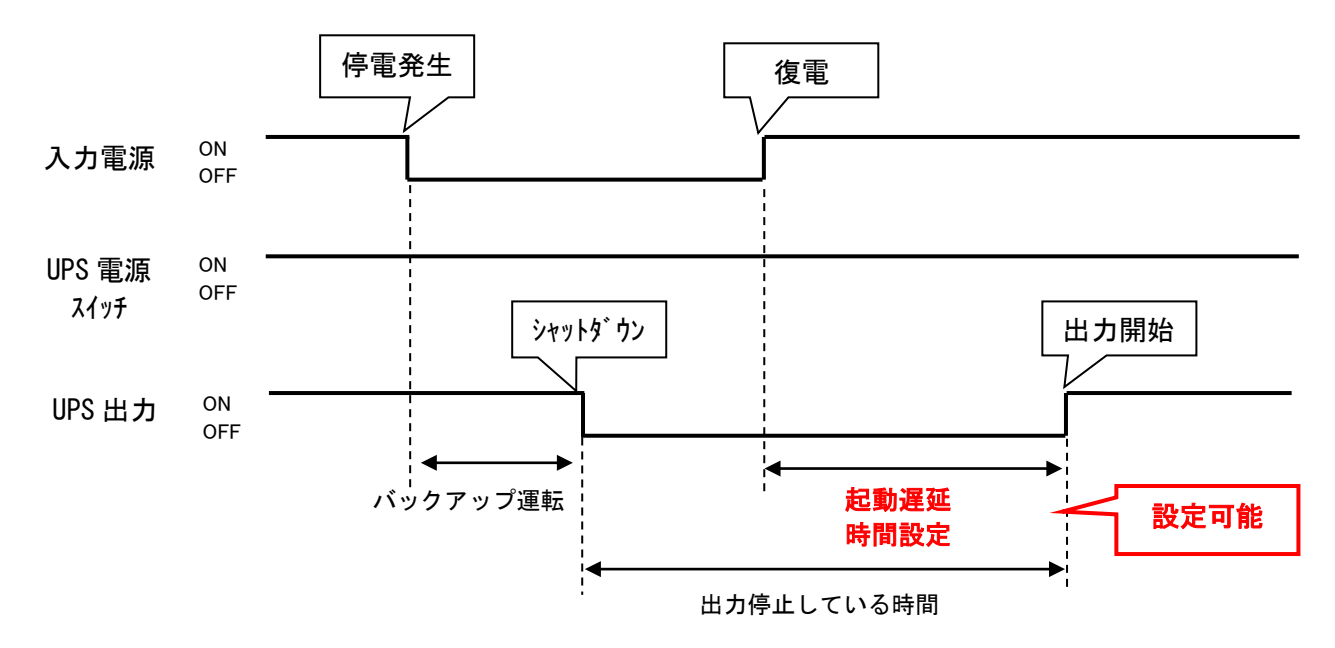

④起動バッテリ充電容量設定

UPS が起動可能なバッテリ充電容量を設定します。 バッテリが、設定された充電容量以上になるまで UPS は起動しません。 工場出荷値:0(無効)

例:起動バッテリ充電容量設定を「80%」にした場合

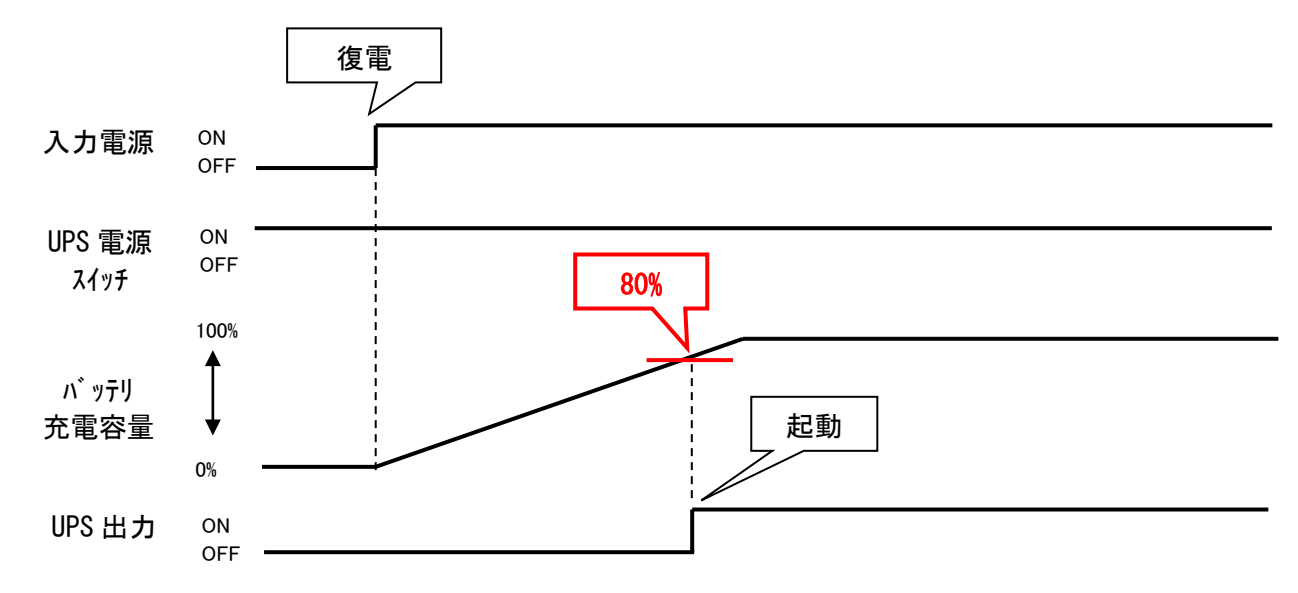

使用例)停電が頻繁にある等、バッテリに一定量の充電をしてから UPS を起動したい。

取扱説明書

For Ver.4.10

Rev 1.05

#### ⑤DC 起動

UPS 起動時のバイパス出力を無効にする設定です。

MRON

・OFF (チェックなし): DC 起動無効。バイパス出力で起動します。(工場出荷値)

・ON (チェックあり): DC 起動有効。バッテリ出力で起動します。

※この設定は UPS の電源スイッチ OFF 時のみ変更可能です。

使用例) UPS の入力が発電機等の不安定な電源の為、UPS 起動時のバイパス出力で、負荷に不安定な電源を 送りたくない。常にインバータ経由の安定した電力を供給したい。

⑥自動再起動

入力電源異常でシャットダウンした後、復電時の UPS 動作の設定をします。

- ・ON (チェックあり): 再起動する(工場出荷値)
- ・OFF (チェックなし): 再起動しない

⑦自動再起動モード

BS 信号で UPS をシャットダウンした後の再起動モードを設定します。

- ・モードA:復電で再起動する(工場出荷値)
- ・モードB:復電では再起動せず、入力電源のOFF→ONを検知したら再起動する。

| 入力電源               | ON<br>OFF | 入力電源オフ<br> |
|--------------------|-----------|------------|
| BS 信号              | ON<br>OFF |            |
| 出力<br>(自動再起動モード A) | ON<br>OFF |            |
| 出力<br>(自動再起動モードB)  | ON<br>OFF |            |

使用例)給電(入力電源がある)状態で UPS を停止し、入力電源の OFF/ON で UPS を起動させる。

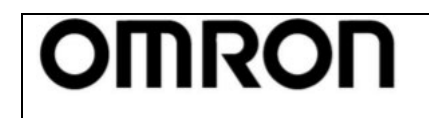

取扱説明書

For Ver.4.1 0

Rev 1.05

### 6-3. UPS 接点信号設定

| 👷 Omron UPS 設定ユーティリラ | F≺                |                                           |
|----------------------|-------------------|-------------------------------------------|
| _UPS通信               |                   |                                           |
| UPS自動接続<br>UPS型式     | USB               | ファイル読込     終了       ファイル保存                |
| 入出力設定<br>UPS基本設定 U   | バッテリ設定<br>IPS起動設定 | LCD制御設定・その他 コマンド送受信 UPS接点信号設定 出力コンセント制御設定 |
| 1 BS信号遅延時間設定 🛛 💥     | 0 sec.            | 0 <u>→</u> (sec) 9999=無効                  |
| 2 BU信号遅延時間設定         | 0 sec.            | 0 (sec)                                   |
| ③ BS信号許可モード          | 全モード              | □ ON:ノミッテリモードのみ/OFF:全モード                  |
| 4 BS信号受付時間           | 10秒               | 10秒 💌                                     |
| 5リモート信号動作            |                   | ジョート時オフ     ▼                             |
| 6 接点信号論理             | 全部通常論理            | 反転<br>  BU   BL   TR   WB                 |
| 7 可変出力信号線 1          | BU                | © BU ⊂ BL ⊂ TR ⊂ WB                       |
| 可変出力信号線 2            | TR                | C BU C BL @ TR C WB                       |
| 可変出力信号線 3            | WB                | C BU C BL C TR @ WB                       |
|                      |                   |                                           |
| UPS設定読込              | デフォルトに戻す          | 設定書込                                      |
|                      |                   | A                                         |

#### ①BS 信号遅延時間設定

BS 信号入力(バックアップ電源停止信号)を受付けてから UPS の電源出力を停止させるまでの遅延時間 を設定します。UPS は BS 信号の入力受付け後、設定時間分待ってから UPS の出力を停止します。 ※この設定は UPS の電源スイッチ OFF 時のみ変更可能です。

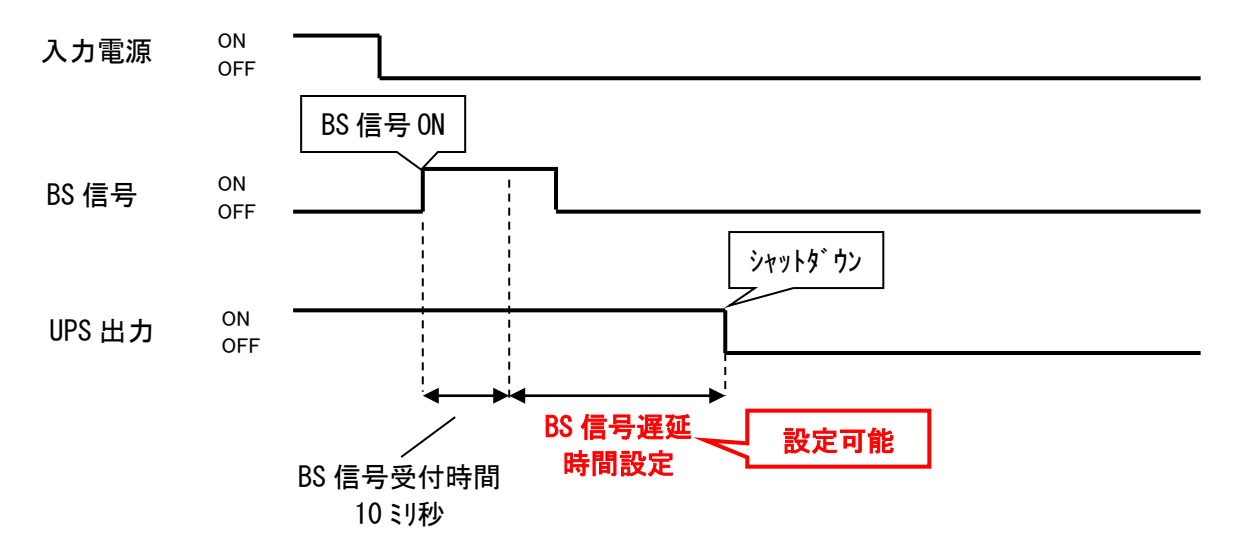

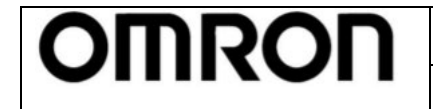

For Ver.4.10

Rev 1.05

#### ②BU 信号遅延時間設定

停電が発生時、バックアップ運転に移行してから BU 信号を ON にするまでの遅延時間を設定します。UPS はバックアップ運転に移行後、設定時間分待ってから BU 信号を ON します。

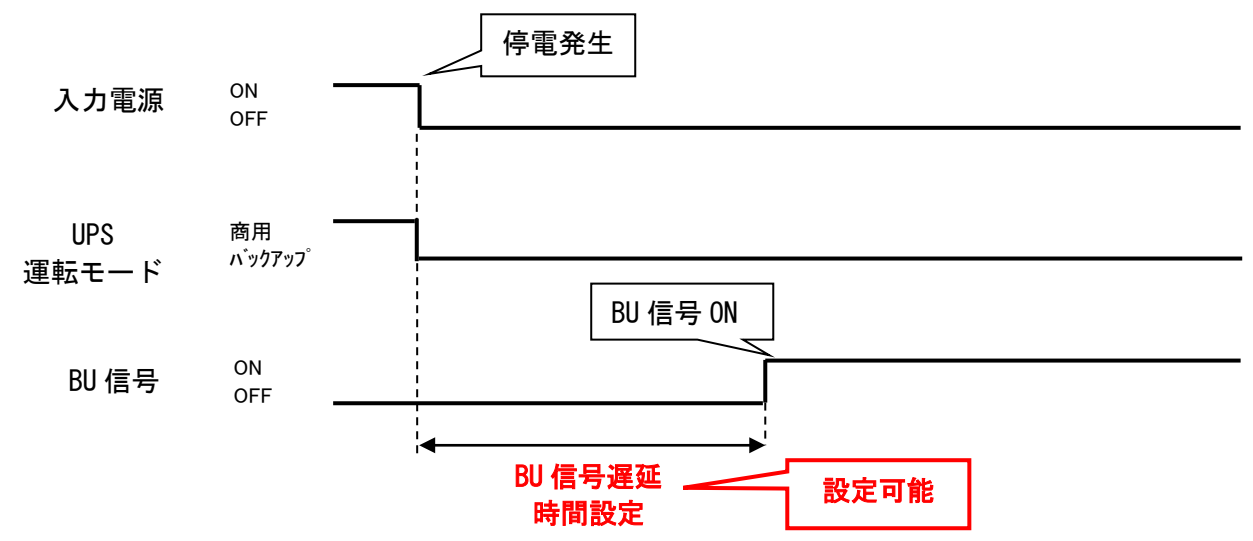

③BS 信号許可モード

BS 信号入力を許可する運転モードを設定します。

・OFF (チェックなし): バックアップ運転、商用運転時とも BS 信号を受け付ける(工場出荷値)

- ・ON (チェックあり): バックアップ運転時のみ BS 信号を受け付ける
- ④BS 信号受付時間

BS 信号の印加時間を設定します。

設定した時間以上継続して BS 信号を ON (High) にすると、UPS が出力停止します。

- ⑤リモート信号動作
  - リモート ON/OFF 信号の論理設定を反転します。
  - ・ショート時オフ:リモート ON/OFF 端子間がショート時、出力をオフ(工場出荷値)
  - ・オープン時オフ:リモート ON/OFF 端子間がオープン時、出力をオフ
  - ・無効:リモート 0N/0FF 無効

⑥接点信号論理

接点信号入出カポートの出力信号の論理設定を反転させる設定です。

- ・OFF (チェックなし): 通常出力(工場出荷値)
- ・ON (チェックあり): 反転出力

⑦可変出力信号線

接点ポートのピンアサインを変更します。

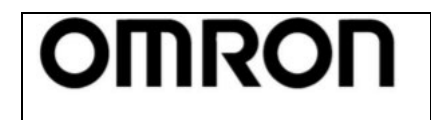

取扱説明書

For Ver.4.1 0

Rev 1.05

### 6-4. 出力コンセント制御設定

| 🕏 Omron UPS 設定ユーティリティ                                                                                                    |                                                                                                    |
|----------------------------------------------------------------------------------------------------|----------------------------------------------------------------------------------------------------|
| ┌ UPS通信                                                                                                    |                                                                                                    |
| UPS自動接続<br>UPS型式 BN100T                                                                                                    | ファイル読込     終了       ファイル保存                                                                                                    |
| 入出力設定   バッテリ設定  <br>UPS基本設定   UPS起動設定   U                                                                                                    | LCD制御設定・その他 コマンド送受信 )<br>JPS接点信号設定 出力コンセント制御設定                                                                                                    |
| コンセントA 出力開始遅延時間設定         設定しない         〇 秒単位         1         〇 分単位         1         1         (sec)         〇 分単位         1         2 min.         〇 設定しない         〇 秒単位         1         〇 砂単位         1         〇 砂単位         1         〇 砂単位         1         〇 砂単位         1         〇 砂単位         1         〇 砂単位         1         〇 砂単位         1         〇 砂単位         1         〇 砂単位         1         〇 砂単位         1         〇 砂単位         1         〇 砂単位         1         〇 砂単位         1         (min) | - コンセントA 出力停止遅延時間設定<br>- 設定しない<br>○ 秒単位<br>○ 分単位<br>1 (sec)<br>○ 分単位<br>3 min.<br>○ 設定しない<br>○ 秒単位<br>○ 分単位<br>3 …<br>○ 分単位<br>○ 分単位<br>1 (sec)<br>○ 分単位<br>1 (sec)<br>○ 分単位 |
| UPS設定読込<br>デフォルトに戻す                                                                                                    | <b>ビ</b> シ<br>設定書込                                                                                                    |

①出力開始遅延時間設定

UPS 起動時にコンセントグループ毎の出力開始遅延時間を設定します。UPS は起動時に設定時間分待って からコンセントグループの出力を開始します。

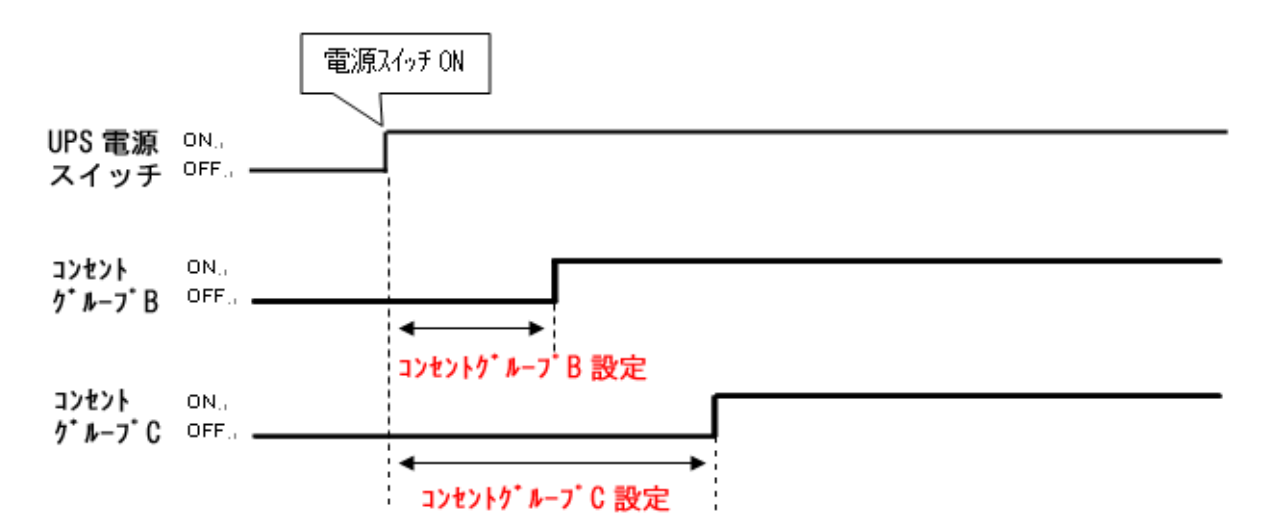

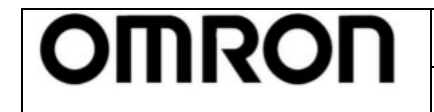

For Ver.4.10

Rev 1.05

#### ②出力停止遅延時間設定

UPS シャットダウン時のコンセントグループ毎の出力停止遅延時間を設定します。UPS はシャットダウン 時に設定時間分待ってからコンセントグループの電源出力を停止します。

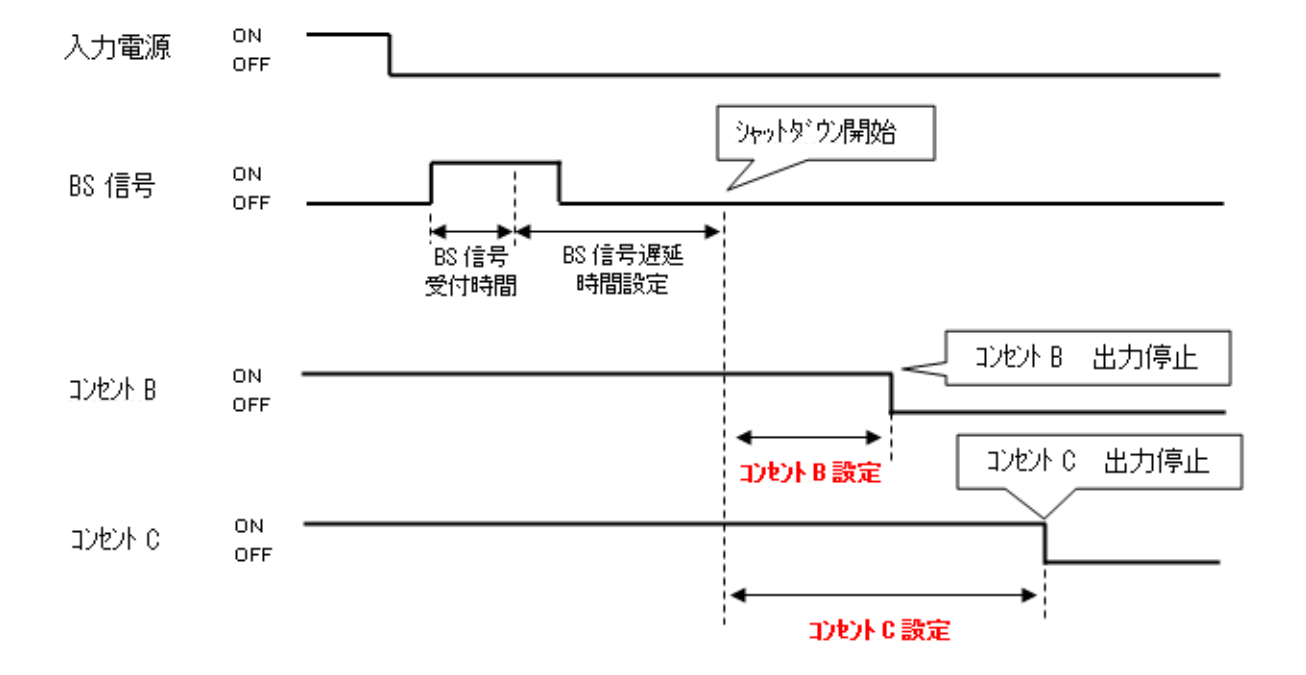

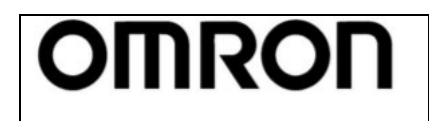

For Ver.4.10

取扱説明書

Rev 1.05

#### 6-5. 入出力設定

| 👷 Omron UPS 設定ユ                                               | ーティリティ                             |                                                                      |
|---------------------------------------------------------------|------------------------------------|----------------------------------------------------------------------|
| UPS通信<br>UPS自動接続<br>UPS基本設定                                   | 通信ボート USB<br>UPS型式 BW120T          | ファイル読込     終了       ファイル保存     終了       UPS接点信号設定     出力コンセント制御設定    |
| (1) 出力電圧設定     (2) 周波数同期モード     (3) ECOモード                    | ハッテリist定  <br>※ 100V<br>※ 標準<br>無効 | LCU制御設定・その他<br>100V<br>「<br>「<br>100V<br>「<br>「<br>「<br>のN:有効/OFF:無効 |
| <ul> <li>④ 入力ブラヴ</li> <li>⑤ 切換感度</li> <li>⑥ 最大瞬停時間</li> </ul> | Image: 0 sec.                      | 15A ▼<br>● 標準(1msで切換) ● 高感度(最速で切換)                                   |
| ⑦電源スイッチ機能                                                     | UPSシャットダウン                         | UPSシャットダウン                                                           |
| UPS設定読込                                                       | デフォルトに戻す                           | 設定書込                                                                 |
|                                                               |                                    |                                                                      |

#### ①出力電圧設定

UPS の出力電圧を設定します。
※この設定は UPS の電源スイッチ OFF 時のみ変更可能です。

②周波数同期モード

UPSの周波数同期モードを設定します。 ※この設定はUPSの電源スイッチ OFF 時のみ変更可能です。

- ③EC0 モード
  - ・ON (チェックあり): ECO モードを有効に設定します。
  - ・OFF (チェックなし): ECO モードを無効に設定します。
- ④入力プラグ

UPS の入力プラグの電流容量を設定します。 ※この設定は UPS の電源スイッチ OFF 時のみ変更可能です。

- ⑤切換感度
  - UPS が入力電源異常と判定する瞬停の閾値を変更します。
  - ・標準:1ms以下の瞬停は入力電源異常と判定しない。
  - ・高感度:1ms以下の瞬停も入力電源異常と判定する(バックアップ運転をする)。

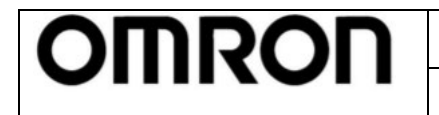

Rev 1.05

#### ⑥最大瞬停時間

UPS は設定した瞬停時間を検知すると、直ちに出力を停止します。

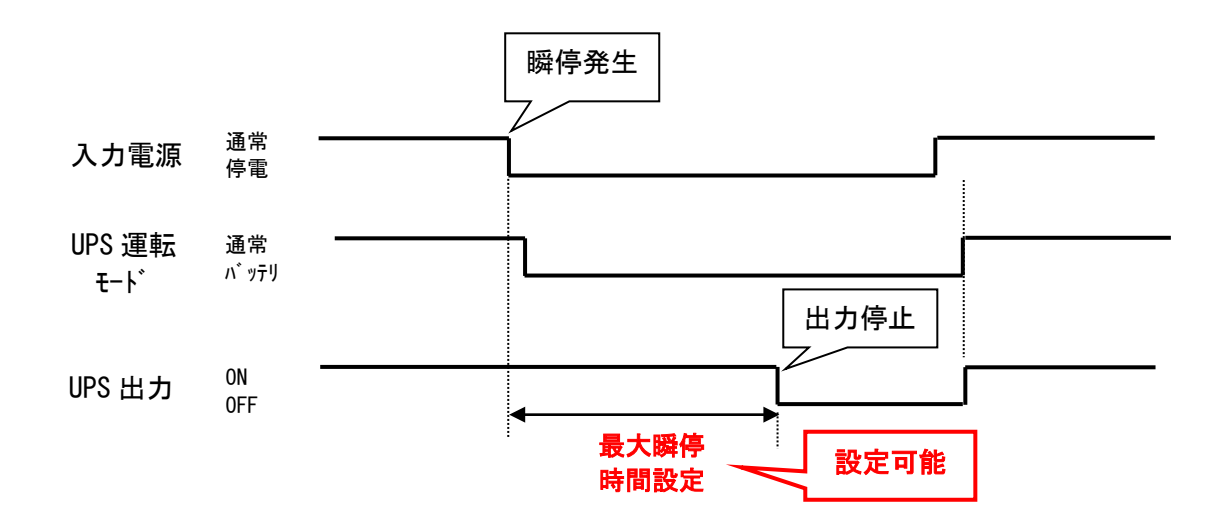

使用例) UPS を瞬停保護装置として使用する。

- ⑦電源スイッチ機能
  - 電源スイッチの動作モードを設定します。
  - :UPS を出力停止する(工場出荷値) ・UPS シャットダウン
  - ・UPS+PC シャットダウン: UPS とコンピュータをシャットダウンする

参考

「UPS+PC シャットダウン」の必須条件

- 条件1:自動シャットダウンソフト(PowerAct Pro、Simple Shutdown Software、PowerAttendant Lite) を併用する
- 条件2:UPSは「自動再起動しない」設定にする

#### UPS+PC シャットダウン例/BN100T+コンピュータの場合

〈準備〉

1. BN100T本体操作又は、UPS 設定ユーティリティで以下①、②の設定をする ①UPS 起動設定→自動再起動→「無効」 ②入出力設定→電源スイッチ機能→「UPS+PC シャットダウン」

2. コンピュータに自動シャットダウンソフトをインストールし、停電発生時にコンピュータと BN100T がシャットダウンするようにしておく。

〈操作〉

(1)BN100Tの電源スイッチを3秒長押し(電源オフ操作)します。※1

②BN100T はスイッチ操作を受け付けると、停電信号を出します。

- ③自動シャットダウンソフトが停電信号を検出し、設定値に従いコンピュータと BN100T をシャットダ ウンします。
- ※1 電源スイッチを6秒以上長押しすると、UPSが出力停止しますのでご注意ください。

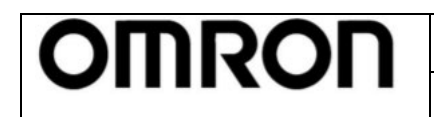

**取扱説明書** Rev 1.05

For Ver.4.1 0

### 6-6. バッテリ設定

| 👷 Omron UPS 設定ユーテ        | イリティ              |                            |                        |
|--------------------------|-------------------|----------------------------|------------------------|
| UPS)通信<br>UPS自動接続<br>UPS | iボート US<br>型式 BW1 | B ファイル読込<br>20T ファイル保ィ     | △終了                    |
| UPS基本設定<br>入出力設定         | UPS起動設定<br>バッテリ設定 | UPS接点信号設定<br>  LCD制御設定・その他 | 出力コンセント制御設定<br>コマンド送受信 |
| ①バッテリ寿命カウンタ              | 有効                | ✔ ON:有効/OFF:無効             | リセット                   |
| 2 UPS寿命カウンタ              | 有効                | ☑ ON:有効/OFF:無効             |                        |
| ③バッテリロー検出レベル             | 30%               | 30 • (%)                   |                        |
| 4 UPS設置日                 |                   | 2018-03-28                 | Y                      |
| 5 バッテリ交換日                |                   | 2018-03-28                 | <b>v</b>               |
| 6 増設バッテリユニット数            |                   | 0 -                        |                        |
| <b>⑦</b> BMS設定           |                   | ┏ ON:有効/OFF:無効             |                        |
|                          |                   |                            |                        |
|                          |                   |                            |                        |
|                          |                   |                            |                        |
| UPS設定読込                  | デフォルトに戻す          |                            | 設定書込                   |
|                          |                   |                            |                        |

①バッテリ寿命カウンタ

- バッテリ寿命カウンタを無効にする設定です。
- ・ON(チェックあり): 有効(工場出荷値)
- ・OFF (チェックなし): 無効
- 「リセット」ボタンを押すと、バッテリ寿命カウンタがリセットされます。

#### ②UPS 寿命カウンタ

- UPS 寿命カウンタを無効にする設定です。
- ・ON (チェックあり): 有効 (工場出荷値)
- ・OFF (チェックなし): 無効
- ③バッテリロー検出レベル
- バッテリローの検出レベルを設定します。

入力電源異常によるバックアップ運転時、バッテリ電圧が設定値以下になるとバッテリロー表示で通知 します。

④UPS 設置日

UPSの設置日を設定します。 設定値は覚書ですので、UPSの動作には影響しません。

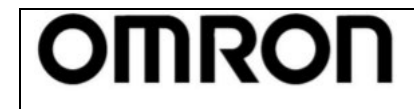

取扱説明書

For Ver.4.10

Rev 1.05

⑤バッテリ交換日

バッテリ交換日を設定します。 設定値は覚書ですので、UPSの動作には影響しません。

⑥増設バッテリユニット数 UPS に増設したバッテリユニット数を設定します。

⑦BMS 設定

BMS 設定を無効にする設定です。BL-T シリーズのバッテリ交換時に使用します。

・ON(チェックあり): 有効(工場出荷値)

・OFF (チェックなし): 無効

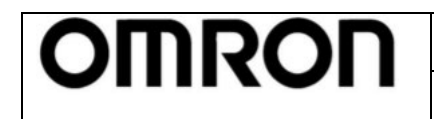

取扱説明書

### For Ver.4.1 0

Rev 1.05

#### 6-7. LCD 制御設定・その他

| ユーティリティ                                                                    |                                                                                                    |
|----------------------------------------------------------------------------|----------------------------------------------------------------------------------------------------|
| 通信ポート USB<br>UPS型式 BW120T                                                  | ファイル読込     終了       ファイル保存                                                                                                    |
| UPS起動設定         UPS           バッテリ設定         LC           「日本語         日本語 | 接点信号設定 出力コンセント制御設定 )<br>2D制御設定・その他 コマンド送受信                                                                                                    |
| 常時ON 常時ON   常時ON                                                           | <b>_</b>                                                                                                    |
| PC<br>21件 全                                                                |                                                                                                    |
|                                                                            |                                                                                                    |
|                                                                            |                                                                                                    |
| デフォルトに戻す                                                                   | 設定書込                                                                                                    |
|                                                                            | ユーティリティ     USB       通信ボート     USB       UPS型式     BW120T       UPS型式     DPS型式       UPS型式     IPS型式       UPS型式     IPS型式       UPS型式     IPS型式       IPS型式     IPS型式       IPS型式     IPS型式       IPS型式     IPS型式       IPS型式     IPS型式       IPS型式     IPS型式       IPS型式     IPS型式       IPS型式     IPS       IPS     IPS       IPS     < |

#### ①表示言語

UPS 本体の LCD パネルの表示言語を設定します。

#### ②LCD 自動オフ

LCD パネルの画面自動オフ機能を設定します。

③メモ

UPS 内部にメモを残すことが出来ます。UPS の動作には影響しません。

#### ④内蔵時計

UPS 内蔵時計の時間を設定します。

⑤ログ件数

内部ログデータを消去します。

#### 6-8. コマンド送受信

UPS に直接コマンドを送信します。

オムロン電子カスタマサポートセンタ等で指示があった場合、使用してください。

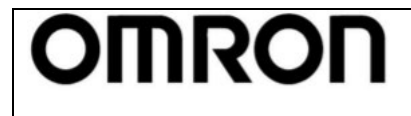

For Ver.4.10

取扱説明書

Rev 1.05

# 7. 設定項目の機種別対応表

### 7-1. 常時インバータ給電方式(200V/正弦波)

|    |                 |                   | BU-2RWL | BU1002RW | BU-2SW | BU-2R |
|----|-----------------|-------------------|---------|----------|--------|-------|
| 1  | <b>– ` ப</b> ட் | バックアップ時オフ         | Ø       | O        | Ø      | O     |
|    | ノザー             | 常時オフ              | O       | O        | Ø      | O     |
| 2  | 電圧感度-           | E<br>ー<br>ド<br>設定 | —       | —        | —      | _     |
| 3  | コールドス           | スタート設定            | —       | —        | Ø      | O     |
| 4  | 最大バック           | フアップ時間設定          | O       | O        | 0      | O     |
| 5  | 起動時の            | 自己診断テスト           | O       | O        | 0      | O     |
| 6  | 4週間毎0           | の自己診断テスト          | Ø       | O        |        | O     |
| 7  | 起動遅延田           | 寺間設定              | O       | O        | 0      | O     |
| 8  | 起動バッ            | テリ充電容量設定          | O       | O        | —      | O     |
| 9  | DC 起動           |                   | —       | —        | —      | —     |
| 10 | 自動再起動           | 劼                 | O       | O        | •      | O     |
| 11 | 自動再起動           | 動モード(BS 信号)       | O       | O        | •      | O     |
| 12 | BS 信号遅          | 延時間設定             | O       | O        | O      | Ø     |
| 13 | BU 信号遅          | 延時間設定             | O       | O        | •      | Ø     |
| 14 | BS 信号許          | 可モード              | O       | O        |        | O     |
| 15 | BS 信号受          | 付時間               | —       | —        | -      | O     |
| 16 | リモート            | 言号動作              | O       | O        | —      | O     |
| 17 | 接点信号詞           | <b>侖理</b>         | Ø       | O        | ●※2    | O     |
| 18 | 可変出力            | 言号線 1             | —       | —        | —      | _     |
| 19 | 可変信号網           | 泉出力 2             | —       | —        | —      | _     |
| 20 | 可変信号網           | 泉出力 3             | —       | —        | —      | _     |
| 21 | コンセン            | ト B/C 出力開始遅延時間設定  | —       | —        | O%1    | O     |
| 22 | コンセン            | ト B/C 出力停止遅延時間設定  | —       | —        | —      | O     |
| 23 | 出力電圧調           | 没定                | O       | O        | O      | O     |
| 24 | 周波数同期           | 朝モード              | O       | O        | —      | O     |
| 25 | ECO モート         | *                 | 0       | 0        | —      | Ø     |
| 26 | 入力プラク           | ブ                 | —       | —        | —      | —     |
| 27 | 切換感度            |                   | —       | —        | —      | _     |
| 28 | 最大瞬停            | 寺間                | 0       | 0        | 0      | 0     |
| 29 | 電源スイン           | ッチ機能              | Ø       | O        | —      | Ø     |
| 30 | バッテリ            | <b>寿命</b> カウンタ    | O       | O        | —      | O     |
| 31 | UPS 寿命ナ         | コウンタ              | O       | O        | —      | Ø     |
| 32 | バッテリロ           | コー検出レベル           | O       | O        | —      | O     |
| 33 | UPS 設置E         | 1                 | O       | O        | —      | Ø     |
| 34 | バッテリろ           | 交換日               | O       | O        | 0      | Ø     |
| 35 | 増設バッ            | テリユニット数           | —       | —        | —      | —     |
| 36 | BMS 設定          |                   | —       | —        | —      | —     |
| 37 | 表示言語            |                   | Ø       | Ø        | —      | Ø     |
| 38 | LCD 自動オ         | -フ                | Ø       | Ø        | —      | Ø     |
| 39 | メモ              |                   | Ø       | O        | —      | O     |
| 40 | 内蔵時計            |                   | Ø       | O        | 0      | O     |
| 41 | ログ件数            |                   | 0       | 0        | —      | 0     |

◎:ハード(UPS本体)/ソフト(設定ユーティリティ)共に設定可 〇:ソフトのみ設定可

●:ハードのみ設定可/詳細は UPS の取扱説明書参照 -:機能非搭載

※1:設定値の読込、確認不可 ※2:BU、BLのみ反転可

取扱説明書

For Ver.4.1 0

Rev 1.05

#### 7-2. 常時インバータ給電方式(100V/正弦波)

|    |                      |                  | BU-SW | BU-RW | BU-RE | BA-T/R<br>BU100RS | BU150R |
|----|----------------------|------------------|-------|-------|-------|-------------------|--------|
| 1  | <b>– ,</b> பர        | バックアップ時オフ        |       |       |       | •                 |        |
| I  | ファー                  | 常時オフ             | 0     | 0     | 0     | 0                 | 0      |
| 2  | 2 電圧感度モード設定          |                  | —     | _     | _     | —                 | _      |
| 3  | 3 コールドスタート設定         |                  | O     | 0     | -     | O                 | -      |
| 4  | 最大バックアップ時間設定         |                  | 0     | 0     | 0     | O                 | Ø      |
| 5  | 起動時の                 | 自己診断テスト          | -     | 0     | 0     | 0                 | 0      |
| 6  | 4週間毎(                | の自己診断テスト         |       | •     |       | •                 |        |
| 7  | 起動遅延                 | 時間設定             | 0     | 0     | 0     | 0                 | 0      |
| 8  | 起動バッ                 | テリ充電容量設定         | -     | 0     | 0     | O                 | Ø      |
| 9  | DC 起動                |                  | 0     | -     | _     | —                 | 0      |
| 10 | 自動再起                 | 動                |       | •     | •     | •                 | •      |
| 11 | 自動再起                 | 動モード(BS 信号)      | •     | •     | •     | •                 | ٠      |
| 12 | BS 信号遅               | 延時間設定            | ©%4   | Ø     | Ø     | Ø                 | Ø      |
| 13 | BU 信号遅               | 延時間設定            |       | 0     | 0     | O                 | Ø      |
| 14 | BS 信号許               | 可モード             |       |       |       | 0                 |        |
| 15 | BS 信号受               | 付時間              | •     | •     | •     | 0                 | •      |
| 16 | リモート                 | 信号動作             | -     | -     | 0     | •                 | •      |
| 17 | 接点信号                 | 論理               | •*3   | ●※3   | 0     | O                 | Ø      |
| 18 | 可変出力                 | 信号線 1            | _     | _     | _     | _                 | 1      |
| 19 | 可変信号                 | 線出力 2            | -     | -     | _     | —                 | _      |
| 20 | 可変信号                 | 線出力 3            | —     | _     | _     | —                 | _      |
| 21 | コンセント B/C 出力開始遅延時間設定 |                  | _     | O%1   | _     | _                 | 0      |
| 22 | コンセン                 | ト B/C 出力停止遅延時間設定 | -     | O%1   | _     | —                 | 0      |
| 23 | 出力電圧                 | 設定               | O     | 0     | Ø     | O                 | Ø      |
| 24 | 周波数同期                | 期モード             | 0     | _     | _     | •                 | 0      |
| 25 | ECO モー               | ۲<br>۲           | -     | -     | •     | •                 | -      |
| 26 | 入力プラ・                | グ                | ●※2   | ●※2   | _     | —                 | ۲      |
| 27 | 切換感度                 |                  | -     | -     | _     | —                 | _      |
| 28 | 最大瞬停!                | 時間               | -     | -     | 0     | 0                 | 0      |
| 29 | 電源スイ                 | ッチ機能             | —     | -     | -     | 0                 | 0      |
| 30 | バッテリ                 | 寿命カウンタ           | —     | -     | -     | 0                 | 0      |
| 31 | UPS 寿命力              | <b>りウンタ</b>      | —     | -     | -     | 0                 | 0      |
| 32 | バッテリ                 | ロー検出レベル          | -     | -     | -     | 0                 | 0      |
| 33 | UPS 設置 B             | 3                | -     | -     | _     | 0                 | 0      |
| 34 | バッテリ                 | 交換日              | 0     | 0     | 0     | 0                 | 0      |
| 35 | 増設バッ                 | テリユニット数          | —     | -     | -     | —                 | Ø      |
| 36 | BMS 設定               |                  | —     | _     | _     | _                 | —      |
| 37 | 表示言語                 |                  | -     | -     | _     | _                 | —      |
| 38 | LCD 自動z              | <u> </u>         | -     | -     | _     | _                 | —      |
| 39 | メモ                   |                  | -     | -     | _     | 0                 | 0      |
| 40 | 内蔵時計                 |                  | -     | 0     | 0     | 0                 | 0      |
| 41 | ログ件数                 |                  | -     | -     | _     | 0                 | 0      |

◎:ハード(UPS本体)/ソフト(設定ユーティリティ)共に設定可

○:ソフトのみ設定可 ●:ハードのみ設定可/詳細は UPS の取扱説明書参照 -:機能非搭載
 ※1:コンセントAも設定可 ※2:対応容量(型式)他詳細は UPS の取扱説明書参照

※3:BU、BLのみ反転可 ※4:ハード側で設定する場合は、ソフト側は無効(初期値 9999)にすること

For Ver.4.10

Rev 1.05

#### 7-3. ラインインタラクティブ方式(100V/正弦波)

|    |                |                  | BN-S  | BN-T | BN150XR | BN-R | BL-T |
|----|----------------|------------------|-------|------|---------|------|------|
| 1  | <b>–</b> ப்பட் | バックアップ時オフ        | •     | Ø    | 0       | Ø    | Ø    |
|    | ノサー            | 常時オフ             | 0     | Ø    | —       | Ø    | Ø    |
| 2  | 2 電圧感度モード設定    |                  | Ø     | Ø    | 0       | 0    | Ø    |
| 3  | コールドスタート設定     |                  | O     | Ø    | —       | Ø    | Ø    |
| 4  | 最大バック          | クアップ時間設定         | 0     | Ø    | —       | O    | Ø    |
| 5  | 起動時の           | 自己診断テスト          | 0     | Ø    | —       | O    | Ø    |
| 6  | 4週間毎(          | の自己診断テスト         |       | Ø    | 0       | O    | Ø    |
| 7  | 起動遅延           | 時間設定             | 0     | Ø    | —       | Ø    | Ø    |
| 8  | 起動バッ           | テリ充電容量設定         | 0     | Ø    | _       | 0    | Ø    |
| 9  | DC 起動          |                  | _     | _    | _       | _    | 0    |
| 10 |                |                  | •     | Ø    | 0       | Ø    | Ø    |
| 11 | 自動再起露          | 動モード(BS 信号)      |       | Ø    | _       | 0    | Ø    |
| 12 | BS 信号遅延時間設定    |                  | O     | Ø    | _       | Ø    | Ø    |
| 13 |                |                  | 0     | Ø    | _       | O    | Ø    |
| 14 | BS 信号許         | 可モード             |       | Ø    | _       | Ø    | Ø    |
| 15 | BS 信号受         |                  |       | 0    | _       | 0    | 0    |
| 16 | リモート信号動作       |                  | _     | Ô    | _       | Ô    | Ô    |
| 17 | 接点信号論理         |                  | _     | Ø    | _       | Ø    | Ø    |
| 18 | 可変出力信号線 1      |                  | _     | _    | _       | _    | _    |
| 19 | 可変信号線出力 2      |                  | _     | _    | _       | _    | _    |
| 20 | 可変信号網          | 線出力 3            | _     | _    | _       | _    | _    |
| 21 | コンセン           | ト B/C 出力開始遅延時間設定 | O%1%3 | ©%3  | O%2     | O    | _    |
| 22 | コンセン           | ト B/C 出力停止遅延時間設定 | O%1%3 | ©%3  | _       | Ø    | _    |
| 23 | 出力電圧           | 設定               | O     | Ø    | 0       | Ø    | _    |
| 24 | 周波数同期          | 朝モード             | _     | Ø    | _       | O    | Ø    |
| 25 | ECO モード        |                  | _     | Ø    | _       | Ø    | _    |
| 26 |                |                  | ●※3   | ©%3  | _       | ©%3  | _    |
| 27 | 切換感度           |                  | _     | O    | _       | O    | Ø    |
| 28 | 最大瞬停時間         |                  | _     | 0    | _       | 0    | 0    |
| 29 | 電源スイッチ機能       |                  | _     | Ø    | _       | Ø    | Ø    |
| 30 | バッテリ           | 寿命カウンタ           | _     | Ø    | _       | Ø    | Ø    |
| 31 | UPS 寿命ナ        | カウンタ             | _     | Ø    | _       | 0    | Ø    |
| 32 | バッテリ           | ロー検出レベル          | _     | Ø    | _       | 0    | Ø    |
| 33 | UPS 設置日        |                  | _     | Ø    | _       | Ø    | Ø    |
| 34 | バッテリ交換日        |                  | 0     | Ø    | 0       | Ø    | Ø    |
| 35 | 増設バッテリユニット数    |                  | _     | _    | _       | _    | _    |
| 36 | BMS 設定         |                  | _     | _    | _       | _    | Ø    |
| 37 | 表示言語           |                  | _     | Ø    | _       | Ø    | Ø    |
| 38 | LCD 自動オフ       |                  | _     | Ô    | _       | Ô    | Ô    |
| 39 | メモ             |                  | _     | Ø    | _       | Ô    | Ô    |
| 40 | 内蔵時計           |                  | 0     | Ô    | _       | ©    | Ô    |
| 41 | ログ件数           |                  | -     | Ø    | _       | Ø    | Ø    |

◎:ハード(UPS本体)/ソフト(設定ユーティリティ)共に設定可

○:ソフトのみ設定可 ●:ハードのみ設定可/詳細は UPS の取扱説明書参照 -:機能非搭載

※1:コンセントAも設定可 ※2:設定値の読込、確認不可

※3:対応容量(型式)他詳細は UPS の取扱説明書参照

取扱説明書

For Ver.4.1 0

Rev 1.05

#### 7-4. 常時商用給電方式(100V/正弦波)

|    |             |                  | BY50FW<br>BY75SW | BY-S | BW-T | BV   |
|----|-------------|------------------|------------------|------|------|------|
| 1  | <u> </u>    | バックアップ時オフ        |                  |      | 0    | 0    |
|    | 29-         | 常時オフ             | 0                | 0    | Ø    | 0    |
| 2  | 電圧感度モード設定   |                  | —                | O    | Ø    | 0    |
| 3  | コールドスタート設定  |                  | Ø                | Ø    | Ø    | _    |
| 4  | 最大バック       | <b>クアップ時間設定</b>  | 0                | 0    | Ø    | 0    |
| 5  | 起動時の日       | 自己診断テスト          | -                | 0    | Ø    | 0    |
| 6  | 4週間毎0       | の自己診断テスト         | •                | •    | 0    | 0    |
| 7  | 起動遅延時       | 寺間設定             | 0                | 0    | 0    | 0    |
| 8  | 起動バッ        | テリ充電容量設定         | —                | 0    | Ø    | 0    |
| 9  | DC 起動       |                  | —                | —    | —    | -    |
| 10 | 自動再起動       | 動                | •                |      | Ø    | 0    |
| 11 | 自動再起動       | 動モード(BS 信号)      | —                | —    | —    | 0    |
| 12 | BS 信号遅      | 延時間設定            | •                | _    | 0    | 0    |
| 13 | BU 信号遅      | 延時間設定            | —                | _    | 0    | 0    |
| 14 | BS 信号許      | 可モード             |                  | _    | 0    | 0    |
| 15 | BS 信号受      | 付時間              | •                | _    | 0    | 0    |
| 16 | リモート作       | 言号動作             | —                | _    | -    | 0    |
| 17 | 接点信号詞       | <b>侖理</b>        | —                | _    | 0    | 0    |
| 18 | 可変出力        | 言号線 1            | —                | _    | 0    | 0    |
| 19 | 可変信号編       | 泉出力 2            | -                | _    | 0    | 0    |
| 20 | 可変信号網       | 泉出力3             | —                | _    | 0    | 0    |
| 21 | コンセン        | ト B/C 出力開始遅延時間設定 | —                | —    | —    | O% 1 |
| 22 | コンセン        | ト B/C 出力停止遅延時間設定 | —                | —    | —    | O% 1 |
| 23 | 出力電圧語       | 没定               | Ø                | _    | 0    | 0    |
| 24 | 周波数同期モード    |                  | —                | —    | 0    | 0    |
| 25 | EC0 モード     |                  | —                | —    | —    | Ι    |
| 26 | 入力プラグ       |                  | -                | —    | —    | -    |
| 27 | 切換感度        |                  | —                | —    | —    | 0    |
| 28 | 最大瞬停時間      |                  | —                | —    | 0    | 0    |
| 29 | 電源スイッチ機能    |                  | -                | —    | Ø    | 0    |
| 30 | バッテリ寿命カウンタ  |                  | —                | —    | Ø    | -    |
| 31 | UPS 寿命カウンタ  |                  | —                | —    | 0    | 0    |
| 32 | バッテリロー検出レベル |                  | -                | —    | 0    | 0    |
| 33 | UPS 設置日     |                  | —                | —    | —    | 0    |
| 34 | バッテリ交換日     |                  | 0                | 0    | —    | 0    |
| 35 | 増設バッテリユニット数 |                  | —                | —    | —    | -    |
| 36 | BMS 設定      |                  | —                | —    | —    | 0    |
| 37 | 表示言語        |                  | —                | _    | _    | _    |
| 38 | LCD 自動オフ    |                  | —                | —    | Ø    | —    |
| 39 | メモ          |                  | —                | —    | —    | _    |
| 40 | 内蔵時計        |                  | —                | —    | —    | 0    |
| 41 | <br>ログ件数    |                  | —                | _    | 0    | 0    |

◎:ハード(UPS本体)/ソフト(設定ユーティリティ)共に設定可

○:ソフトのみ設定可 ●:ハードのみ設定可/詳細は UPS の取扱説明書参照 -:機能非搭載
 ※1:コンセントAも設定可

取扱説明書

For Ver.4.1 0

Rev 1.05

### 7-5. 常時商用給電方式(100V/矩形波)

|    |               |                  | BX50FW<br>BX75SW | BX35F<br>BX50F | BZ35LT2<br>BZ50LT2 |
|----|---------------|------------------|------------------|----------------|--------------------|
| 1  | <b>ப</b> ்பம் | バックアップ時オフ        |                  | •              | 0                  |
|    | ノサー           | 常時オフ             | 0                | 0              | _                  |
| 2  |               |                  | _                | -              | —                  |
| 3  | コールド          | スタート設定           | O                | Ø              | _                  |
| 4  | 最大バック         | クアップ時間設定         | 0                | 0              | _                  |
| 5  | 起動時の          | 自己診断テスト          | _                | -              | —                  |
| 6  | 4週間毎(         | の自己診断テスト         |                  | •              | 0                  |
| 7  | 起動遅延          | 時間設定             | _                | _              | _                  |
| 8  | 起動バッ          | テリ充電容量設定         | _                | -              | —                  |
| 9  | DC 起動         |                  | _                | -              | —                  |
| 10 | 自動再起露         | 動                |                  |                | 0                  |
| 11 | 自動再起露         | 動モード(BS 信号)      | _                | _              | _                  |
| 12 | BS 信号遅        | 延時間設定            |                  | _              | _                  |
| 13 | BU 信号遅        | 延時間設定            | _                | _              | _                  |
| 14 | BS 信号許        | 可モード             |                  | _              | _                  |
| 15 | BS 信号受        | 付時間              | - ●              | _              | _                  |
| 16 | リモート          |                  | —                | _              | _                  |
| 17 | 接点信号          | 論理               | _                | _              | _                  |
| 18 | 可変出力          | 言号線 1            | —                | _              | _                  |
| 19 | 可変信号網         |                  | —                | _              | _                  |
| 20 | 可変信号網         | 泉出力 3            | _                | -              | —                  |
| 21 | コンセン          | ト B/C 出力開始遅延時間設定 | —                | _              | _                  |
| 22 | コンセン          | ト B/C 出力停止遅延時間設定 | _                | -              | —                  |
| 23 | 出力電圧          | 设定               | O                | _              | _                  |
| 24 | 周波数同期         | 朝モード             | _                | _              | _                  |
| 25 | ECO モード       |                  | _                | _              | _                  |
| 26 | 入力プラグ         |                  | —                | _              | _                  |
| 27 | 切換感度          |                  | _                | _              | _                  |
| 28 | 最大瞬停          | 侍間               | _                | -              | —                  |
| 29 | 電源スイ          | ッチ機能             | _                | -              | —                  |
| 30 | バッテリ寿命カウンタ    |                  | _                | _              | _                  |
| 31 | UPS 寿命カウンタ    |                  | _                | _              | _                  |
| 32 | バッテリロー検出レベル   |                  | _                | _              | _                  |
| 33 | UPS 設置日       |                  | _                | _              | _                  |
| 34 | バッテリ交換日       |                  | 0                | 0              | —                  |
| 35 | 増設バッテリユニット数   |                  | _                | _              | _                  |
| 36 | BMS 設定        |                  | -                | -              | —                  |
| 37 | 表示言語          |                  | _                | _              | —                  |
| 38 | LCD 自動オフ      |                  | -                | _              | _                  |
| 39 | メモ            |                  | _                | _              | _                  |
| 40 |               |                  | _                | _              | _                  |
| 41 | ログ件数          |                  | _                | —              | —                  |

◎:ハード(UPS本体)/ソフト(設定ユーティリティ)共に設定可

〇:ソフトのみ設定可

●:ハードのみ設定可/詳細はUPSの取扱説明書参照

- : 機能非搭載

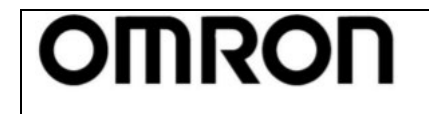

For Ver.4.1 0

Rev 1.05

### 8. アンインストール

本ツールをアンインストールされる場合は次の手順で行ってください。

【アンインストール手順】

- ①「UPS 設定ユーティリティ」を終了します。
- ②「UPS\_utility\_ver410」フォルダを削除します。

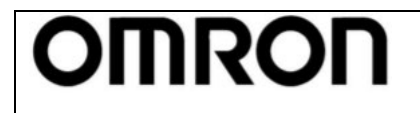

For Ver.4.1 0

Rev 1.05

本取扱説明書の内容の一部または全部を無断転載することは禁止されております。 本取扱説明書の内容については、将来予告なしに変更することがあります。

# オムロンソーシアルソリューションズ株式会社

 $^{\odot}$  OMRON SOCIAL SOLUTIONS Co., Ltd. 2009  $$\rm K1M\mathchar`-D\mathchar`-21040B$